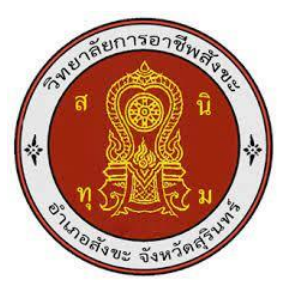

# ชุดจำลองโปรแกรมคอมพิวเตอร์ช่วยในการผลิต

(Power Mill 2019)

### Computer simulation software for manufacturing

(Power Mill 2019)

# ชื่อผู้จัดทำ

นายภาณุวัฒน์ ไชยชาญ นายกษิดิ์เดช สมบูรณ์

รายงานผลการดำเนินการรายวิชาโครงงานนี้เป็นส่วนหนึ่งของการศึกษา ตามหลักสูตรประกาศนียบัตรวิชาชีพขั้นสูง สาขาเทคนิคการผลิต ปีการศึกษา2567

# ชุดจำลองโปรแกรมคอมพิวเตอร์ช่วยในการผลิต

(Power Mill 2019)

# ชื่อผู้จัดทำ

นายภาณุวัฒน์ ไชยชาญ นายกษิดิ์เดช สมบูรณ์

รายงานผลการดำเนินการรายวิชาโครงงานนี้เป็นส่วนหนึ่งของการศึกษา ตามหลักสูตรประกาศนียบัตรวิชาชีพขั้นสูง สาขาเทคนิคการผลิต

ปีการศึกษา2567

วิยาลัยการอาชีพสังขะ

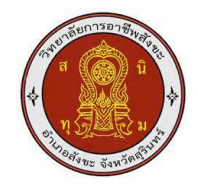

### วิทยาลัยการอาชีพสังขะ

### สำนักงานคณะกรรมการอาชีวศึกษา

ชื่อโครงงานวิชาชีพ

ชื่อโครงงานวิชาชีพ

| ชุดจำลองโปรแกรมคอมพิวเตอร์ช่วยในการผลิต (Power Mill 2019 | )) |
|----------------------------------------------------------|----|
| Computer simulation software for manufacturing           |    |

|                                           | (Power Mill 201                   | 19) รอ-      | 12              |             |
|-------------------------------------------|-----------------------------------|--------------|-----------------|-------------|
| ชื่อนักเรียน                              | REI                               | 100          | Www.e           |             |
| e e                                       |                                   | .0.          | .07             | 9           |
| an'                                       | 1.นาย ภาณุวัฒ์                    | ไชยชาญ       | รหัสนักศึกษา    | 67301020002 |
| 100                                       | 2.นายกษิดิ์เดช                    | สมบูรณ์      | รหัสนักศึกษา    | 67301020019 |
| หลักสูตร                                  | <mark>ประกาศนียบัตรวิช</mark> า   | าชีพชั้นสูง  | 12 1            |             |
| ประเภทวิชา                                | อุตสาหกรรม                        |              | 周に              |             |
| กลุ่มอาชีพ                                | <mark>อุตสาหกรรม</mark> การผลิ    | โต           | S.              |             |
| สาขาวิชา                                  | <mark>เทคนิคการผลิต</mark>        |              | 12              |             |
| ครูที่ปรึกษาโคร <mark>งงาน</mark>         | <mark>นายเบญจภัทร</mark> วงศ์     | โคกสูง       | 5)              |             |
| ครูที่ปรึษาโครงง <mark>านร่วม</mark>      | นายวิวัฒน์ ฉาย                    | มแก้ว        |                 |             |
| ครูผู้สอน                                 | <mark>นายเบญจ</mark> ภัทร วงค์    | โคกสูง       | $ \ge $         |             |
| ปีการศึกษา                                | 2567                              |              | × > ~ .         |             |
| คถ                                        | <mark>นะกรรมการตรวจสอ</mark>      | บวิชาชีพ     | $C(\mathbf{N})$ | )<br>ลายมือ |
| 1. นายเบญจภัทร วงค์โค                     | <mark>ากสูง ครูที่ปรึกษาโค</mark> | รงงาน        | 1               | 2           |
| <ol> <li>นายวิวัฒน์ ฉายแก้ว เ</li> </ol>  | ครูที <mark>่ปรึกษาโครงงาน</mark> | ร่วม         |                 | S           |
| <ol> <li>3. นายเบญจภัทร วงค์โค</li> </ol> | ากสูง ครูผู้สอน                   |              |                 | ~           |
| 4. นายวิวัฒน์ ฉายแก้ว ช                   | หัวหน้าแผนกวิชาช่าง               | งกลโรงงาน    | 20.61           |             |
| 5. นายเบญจภัทร วงค์โค                     | ากสูง หัวหน้างานพัฒ               | มนาหลักสูตรก | ารเรียนการสอน   |             |
| 6. นายทองเงิน มั่นวงศ์                    |                                   |              |                 |             |

สอบโครงการ วันที่......เดือน....พ.ศ....เวลา..... สถานที่สอบ แผนกช่างกลโรงงาน วิทยาลัยการอาชีพสังขะ

> (นางแสงดาว ศรีจันทร์เวียง) ผู้อำนวยการวิทยาลัยการอาชีพสังขะ วันที่......เดือน.....พ.ศ....พ.

| หัวข้อวิจัย   | : Power Mill 2019 |                       |  |  |  |  |  |
|---------------|-------------------|-----------------------|--|--|--|--|--|
| โดย           | : นาย ภาณุวัฒ์    | ไชยชาญ                |  |  |  |  |  |
|               | : นาย ภาณุวัฒ์    | ไชยชาญ                |  |  |  |  |  |
| ครูผู้สอน     | : นายเบญจภัทร     | วงค์โคกสูง            |  |  |  |  |  |
| ระดับการศึกษา | : หลักสูตรประกาศ  | นียบัตรวิชาชีพขั้นสูง |  |  |  |  |  |
| สาขาวิชา      | : ช่างกลโรงงาน    |                       |  |  |  |  |  |
| ปีการศึกษา    | : 2567            |                       |  |  |  |  |  |

#### บทคัดย่อ

Power Mill 2019 เป็นซอฟต์แวร์ระดับสูงที่ออกแบบมาเพื่อการเขียนโปรแกรมเครื่อง CNC สำหรับการผลิตแม่พิมพ์ ชิ้นส่วนที่มีความซับซ้อน และการผลิตชิ้นงานที่ต้องการความแม่นยำสูง โดย Power Mill Ultimate 2019 ได้พัฒนาและเพิ่มฟีเจอร์ใหม่ที่ช่วยเพิ่มประสิทธิภาพ ความเร็ว และ ความแม่นยำในการทำงาน รองรับกระบวนการผลิตที่ซับซ้อนในอุตสาหกรรมต่าง ๆ เช่น ยานยนต์ อากาศยาน และอุตสาหกรรมแม่พิมพ์ Power Mill 2019 เป็นโซลูชันที่ช่วยเพิ่มขีดความสามารถของ กระบวนการผลิตโดยรองรับการทำงานที่ซับซ้อนและตอบโจทย์ความต้องการของอุตสาหกรรมสมัยใหม่ ได้อย่างมีประสิทธิภาพนอกจากนี้ยังมีเครื่องมือใน การวิเคราะห์แรงกระทำที่ช่วยให้สามารถตรวจสอบ แรงที่เกิดขึ้นระหว่างการกัด เพื่อป้องกันความเสียหายที่อาจเกิดขึ้นกับเครื่องมือและวัสดุ

#### กิตติกรรมประกาศ

โครงงานนี้ไม่สามารถสำเร็จลุล่วงได้ หากปราศจากการสนับสนุนและความช่วยเหลือจากหลาย ฝ่ายที่มีส่วนเกี่ยวข้องข้าพเจ้าขอขอบคุณบุคคลและองค์กรต่าง ที่ให้การสนับสนุนในการทำโครงงานนี้ จนสำเร็จเริ่มต้นต้นจากครูที่ปรึษาคำแนะนำและคำชี้แนะที่มีคุณค่ารวมถึงการช่วยเหลือในด้านต่าง ๆ ที่ ทำให้โครงงานนี้สามารถดำเนินไปได้อย่างราบรื่นอาจารย์ทุกท่านได้ถ่ายทอดความรู้และประสบการณ์ใน การทำงานวิจัย ซึ่งเป็นแรงบันดาลใจสำคัญในการพัฒนาโครงงานนี้ให้เกิดผลสำเร็จข้าพเจ้าขอขอบคุณ เพื่อนร่วมโครงงาน ที่ทำงานร่วมกันอย่างขยันขันแข็ง มีการแบ่งปันความคิดเห็นและความช่วยเหลือ อย่างเต็มที่ตลอดกระบวนการทำให้การดำเนินงานเป็นไปได้อย่างมีประสิทธิภาพและสร้าง

คณะผู้จัดทำขอกล่าวขอบคุณ นาวแสงดาว ศรีจันทร์เวียง ซึ่งเป็นเป็นผู้อำนวยการและคณะ ผู้บริหารวิทยาการอาชีพสังขะและครูแผนกช่างกลโรงงานที่ค่อยความสะดวกคอมพิวเตอร์และสนานที่น การทำโครงงาน

สุดท้ายนี้ผู้จัดทำขอขอบคุณ ทุกท่านที่ค่อยอำนวยความสะดวกต่าง ๆทางคณะผู้จัดทำหวัง ว่าคอมพิวเตอร์โปรแกรม Power Mill 2024 จะมีประโยชน์ต่อนักเรียนนักศึกษาศึกษาหาความรู้

คณะผู้จัดทำ

#### คำนำ

โครงงานการจัดทำโปรแกรม Power Mill 2019 เป็นส่วนหนึ่งของราย วิชาโครงงานด้านการผลิต 1 หรัส วิชา 30102-2054 จัดทำขึ้นโดยนักศษาระดับประกาศนียบัตรขั้นสูงชั้นปีที่ 1 แผนกวิชาช่างกล โรงงานตามหลักส฿ตรประกาศนียบัตร (ปวส.) พุทธศักราช 2567 ของสำนักงานคณะกรรมการอาชีว ศึกษา เนื้อหาประกอบไปด้วย 5 บทได้แก่ บทนำ หลักการและทฤษฎีที่เกี่ยวข้อง วีดำเนินงาน ผลการ ดำเนินงาน สรุปและอภิปรายผลการสึกษาการค้นคว้า การจัดทำโปรแกรม Power Mill 2019 ได้ ดำเนินการตามขั้นตอนการจัดทำโครงงานการและทดลอง คณะผู้จัดทำหวังเป็นอย่างยิ่งว่าโครงงานการ ดังกล่าวจะเป็นประโยขน์แก่ ผู้เรียน ครูผู้สอน เละผู้ที่สนใจเรื่องนี้หากมีข้อเสนอแนะประการใดคณะ ผู้จัดทำยินดีน้อนรับ

## สารบัญ

| เรื่อง                                   | หน้า |
|------------------------------------------|------|
| บทคัดย่อ                                 | ก    |
| กิตติกรรมประกาศ                          | ข    |
| คำนำ                                     | ค    |
| สารบัญ                                   | ঀ    |
| สารบัญ (ต่อ)                             | ବ    |
| สารบัญรูปภาพ                             | ฉ    |
| บทที่ 1 บทนำ                             |      |
| 1.1ความเป็นมาและความสำคัญ                | 1    |
| 1.2 วัตถุประสงค์                         | 1    |
| 1.3 ขอบเขตของการวิจัย                    | 1    |
| 1.4 นิยามศัพท์เฉพาะ                      | 1    |
| 1.5 ประโยชน์ที่คาดว่าจะได้รับ            | 1    |
| บทที่ 2 ทฤษฎีที่เกี่ยวข้อง               |      |
| 2.1 ประเภทการกัด                         |      |
| 2.1.1 กัด 2 มิติ                         | 2    |
| 2.1.2 กัด 3 มิติ                         | 2    |
| 2.1.3 กัดหลายแกน                         | 2    |
| 2.1.4 เจาะและเกลียว                      | 2    |
| 2.1.5 กัดแบบปรับเปลี่ยน                  | 2    |
| 2.2 ประเภทการนำเข้าโมเดล 3มิติ           | 3    |
| 2.3 ประเภทการควบคุมเครื่อง CNC           | 3    |
| 2.3.1 การควบคุม 3 แกน                    | 3    |
| 2.3.2 การควบคุม 4 แกน                    | 3    |
| 2.3.3 การควบคุม 5 แกน                    | 3    |
| 2.3.4 การควบคุมเครื่องมือ                | 3    |
| 2.3.5 การควบคุมเส้นทางการกัด             | 4    |
| 2.4 ประเภทการตั้งโปรแกรมเครื่องมือ       | 4    |
| 2.4.1 การเลือกเครื่องมือ                 | 4    |
| 2.4.2 การตั้งค่าพารามิเตอร์ของเครื่องมือ | 4    |

# สารบัญ ต่อ

| เรื่อง                                     | หน้า |
|--------------------------------------------|------|
| 2.4.3. การกำหนดเส้นทางเครื่องมือ           | 4    |
| 2.4.4 การตั้งค่ารูปแบบเส้นทางเครื่องมือ    | 4    |
| บทที่ 3 วิธีการดำเนินงาน                   |      |
| 1 .ขั้นตอนการลงโปรแกรม                     | 5    |
| 2. ขั้นตอนการลงชิ้นงานจากตัวโปรแกรม        | 5    |
| 3. การจำลองตัดเฉือนชิ้นงาน                 | 5    |
| บทที่ 4 ผลการดำเนินโครงงาน                 |      |
| 4.1 การผลิตชิ้นงาน 3D และ 5 แกน            | 16   |
| 4.2 การจำลองการตัดเฉือน                    | 16   |
| 4.3 การประหยัดเวลาในการผลิต                | 16   |
| 4.4 การจัดการเครื่องมือและวัสดุ            | 16   |
| 4.5 การประหยัดเวลาและค่าใช้จ่าย            | 16   |
| บทที่ 5 สรุปและอภิปรายผลการศึกษาการค้นคว้า |      |
| 5.1 สรุปผลการทดลอง                         | 17   |
| 5.2 ปัญหาและอุปสรรค                        | 17   |
| 5.3 ข้อเสนอแนะ                             | 17   |
| บรรณนุกรม                                  | 18   |
| ภาคผนวก                                    | 19   |
| ภาคผนวก ก แบบเสนอโครงงาน                   | 20   |
| ภาคผนวก ข อัพไฟล์โหลดโครงงาน               | 24   |
| ประวัติผู้จัดทำ                            | 26   |
|                                            |      |

# สารบัญรูปภาพ

| ภาพที่                                                  | หน้า |
|---------------------------------------------------------|------|
| ภาพที่ 2.1 การจำลองการตัดเฉือน                          | 2    |
| ภาพที่ 2.2 การควบคุมเครื่อง CNC                         | 4    |
| ภาพที่ 3.1 ขั้นตอนที่ 1 เลือกไฟล์โปรแกรม                | 5    |
| ภาพที่ 3.2 ขั้นตอนที่ 2 เลือกโฟล์C:\Autodesk\           | 6    |
| ภาพที่ 3.3 ขั้นตอนที่ 3 โหลดเพื่อแตกไฟล์                | 6    |
| ภาพที่ 3.4 ขั้นตอนที่ 3 เลือกติดตั้งโปรแกรมคอมพิวเตอร์  | 7    |
| ภาพที่ 3.5 ขั้นตอนที่ 4 ข้อตกลงการให้บริการ             | 7    |
| ภาพที่ 3.6 ขั้นตอนที่ 5 กำหนดค่าการติดตั้ง              | 8    |
| ภาพที่ 3.7 ขั้นตอนที่ 6 โหลดติดตั้งโปรแกรม              | 8    |
| ภาพที่ 3.8  ขั้นตอนที่ 7 หน้าของโปรแกรม Power Mill 2019 | 9    |
| ภาพที่ 3.9 ขั้นตอนที่ 8 การเข้าแฟ้ม                     | 9    |
| ภาพที่ 3.10 ขั้นตอนที่ 9 นำเข้า                         | 10   |
| ภาพที่ 3.11 ขั้นตอนที่ 10 นำเข้าโมเดล CAD               | 10   |
| ภาพที่ 3.12 ขั้นตอนที่ 11 เลือกโฟล์ชิ้นงาน              | 11   |
| ภาพที่ 3.13 ขั้นตอนที่ 12 ชิ้นงาน                       | 11   |
| ภาพที่ 3.14 ขั้นตอนที่ 13 การตั้งค่าชิ้นงานดิบ          | 12   |
| ภาพที่ 3.15 ขั้นตอนที่ 14 การตั้งค่าการตั้งดอก          | 12   |
| ภาพที่ 3.16 ขั้นตอนที่ 15 การตั้งค่าก้านของดอก          | 13   |
| ภาพที่ 3.17 ขั้นตอนที่ 16 การตั้งค่าชื่อดอก             | 13   |
| ภาพที่ 3.18 ขั้นตอนที่ 17 การเลือกโปรแกรมที่จะ simulate | 14   |
| ภาพที่ 3.19 ขั้นตอนที่ 18 ตั้งค่าโปรแกรม simulate       | 14   |
| ภาพที่ 3.20 ขั้นตอนที่ 19 ตั้งค่าฟิดและความเร็ว         | 15   |
| ภาพที่ 3.20 ขั้นตอนที่ 20 การ simulate                  | 15   |

#### บทที่1

#### บทนำ

#### 1.1 ความเป็นมาและความสำคัญ

Power Mill 2019 เป็นโปรแกรมด้านการออกแบบและการผลิต (CAD CAM) ที่พัฒนาเพื่อ สนับสนุน อุสากรรมการผลิตที่ใช้เครื่องจักร CNC โปรแกรมมนีเป็นที่รู้จักอย่างแพร่หลายใน วงการ อุสาหกรรมการผลิตแม่พิมชิ้นส่วนเครื่องยนต์และชิ้นส่วนที่ต้องการต้องการความแม่นยำสูงด้วย ประสิทธิภาพและความสามารถที่ทันสมัยทันPower Mill กลายเป็นเครื่องมือสำคัญการผลิตที่ต้องการ ความละเอียดและ ความซับซ้อนสูงต่อการผลิตชิ้นงาน Power Mill ได้รับการพัฒนาต่อเนื่องเพื่อให้ รองรับเทคโนโลยีใหม่ในอุตสาหกรรม เช่น การตัดเฉือนความเร็วสูงการตัดเฉือนแบบหลายแกน โดยเฉพาะแบบ 5 แกนและการผลิตชิ้นงานที่ซับซ้อนในรูปแบบ 3 มิติมีประสิทธิภาพ Power Mill เป็น

โปรแกรมที่ถูกออกแบบมาเพื่อสนับสนุนการผลิตต้องการความแม่นยำระดับไมโครเมตรการผลิต แม่พิมพ์พลาสติก ชิ้นส่วนเครื่องยนต์ และอุปกรณ์การแพทย์ช่วยลดความผิดพลาดและเพิ่มความแม่นยำ เชื่อมั่นในคุณภาพชิ้นงานด้วยความสามารถในการรองรับการกัดแบบหลาย แกน 3 แกน 4 แกน 5 แกน

Power Mill เหมาะสำหรับชิ้นส่วนที่มีความซับซ้อน เช่น ใบพัดเทอร์ไบน์ ชิ้นส่วนอากาศยาน และ แม่พิมพ์ที่มีรูปร่างโค้งมนและละ เอียดอ่อนสำคัญของ Power Mill คือความสามารถในการจำลอง เส้นทางการกัดและการเคลื่อนที่ของเครื่องมือตัดในแบบ 3 มิติซึ่งช่วยให้ผู้ใช้สามารถตรวจสอบและแก้ไข ข้อผิดพลาดก่อนการผลิตจริงลดโอกาสที่เครื่องมือจะเสียในแบบ 3 มิติซึ่งช่วยให้ผู้ใช้สามารถตรวจสอบ

#### 1.2 วัตถุประสงค์

1.2.1 มาเพื่อช่วยสร้างเส้นทางการเคลื่อนที่ของเครื่องมือตัดเฉือนสำหรับเครื่อง CNC

1.2.2 ทำให้สามารถผลิตชิ้นส่วนงานที่มีซับซ้อนและความแม่นยำสูง เช่น แม่พิมพ์ ชิ้นส่วน

#### 1.3 ขอบเขตของการวิจัย

- 1.3.1 ศึกษาความสามารถในการสร้างเส้นทางการตัดเฉือน
- 1.3.2 ศึกษาควาแม่นยำและประสิทธิภาพการจำลองเส้นการตัดเฉือน
- 1.3.3 การประเมินความสามารถในการตรวจสอบจับและหลีกเลี่ยงการชนกัน

#### 1.4 นิยามศัพท์เฉพาะ

โปรแกรมที่ใช้ในการออกแบบและสร้างแบบจำลอง 3 มิติหรือแบบร่างสองมิติที่ใช้ในการวางแผน ควบคุมกระบวนการผลิตด้วยเครื่องจักร CNC เส้นทางการเคลื่อนที่ของเครื่องมือตัดที่ถูกออกแบบใน โปรแกรมเพื่อผลิต ชิ้นงานตามแบบที่กำหนดกระบวนการผลิตที่ใช้ความเร็วสูงในการกัดชิ้นงาน ลดเวลา

#### 1.5 ประโยชน์ที่คาดว่าจะได้รับ

1.5.1 ช่วยป้องกันการชนชองเครื่องมือตัดและวัตถุ ลดความสูญเสียจากความผิดพลาด

- 1.5.2 ช่วยวิเคราะห์และปรับปรุงเส้นทางการตัดเฉือนรวมถึงแนะนำกลยุทธ์การผลิต
- 1.5.3 ทำให้ได้พื้นผิวชิ้นงานที่เรียบเนียนลดความจำเป็นในการขัดหรือเก็บงานเพิ่มเติม

## บทที่ 2 ทฤษฎีที่เกี่ยวข้อง

ในการทำโครงงานฉโดยทางคณะผู้จัดทำได้ทำการศึกษาทฤษฎีที่เกี่ยวข้องที่สำคัญ และเกี่ยวช้องมาดังนี้

2.1 ประเภทการกัด

2.2 ประเภทการนำเข้าโมเดล 3มิติ

2.3 ประเภทการควบคุมเครื่อง CNC

2.4 ประเภทการตั้งโปรแกรมเครื่องมือ

### 2.1 ประเภทการกัด

### 2.1.1 กัด 2 มิติ (2D Milling)

Facing การกัดผิวหน้าเพื่อทำให้พื้นผิวชิ้นงานเรียบและมีความสูงเท่ากัน Slot Milling การกัดร่องหรือ ช่องในวัสดุที่มีความลึกและกว้างตามที่ต้องการ Profile Milling การกัดขอบรูปทรงหรือเส้นขอบที่มี

### 2.1.2 กัด 3 มิติ (3D Milling)

Contouring การกัดรอบ ๆ รูปร่าง 3D ของชิ้นงาน เช่น การสร้างพื้นผิวที่มีความละเอีย และความ ซับซ้อนที่กำหนด ช่วยในการตัดวัสดุในหลายระดับชั้น

### 2.1.3 กัดหลายแกน (Multi-Axis Milling)

5-Axis Milling: การกัดด้วยการควบคุมเครื่องจักรที่มีการเคลื่อนไหว 5 แกน (X, Y, Z, A, B) ช่วยให้ สามารถทำการตัดที่มีความซับซ้อนสูง Swarf Milling การกัดที่ใช้ในการตัดพื้นผิวที่มีความเอียงหรือมี มุมซับซ้อนโดยเครื่องมือจะทำการเคลื่อนไหวในทิศทางที่เอียงตามพื้นผิว

### 2.1.4 เจาะและเกลียว (Drilling and Tapping)

Drilling การเจาะรูในวัสดุที่ต้องการความแม่นยำ เช่น การเจาะรูในวัสดุโลหะ Tapping การตัดเกลียวในรูที่เจาะไว้เพื่อให้สามารถใส่สกรูได้

### 2.1.5 กัดแบบปรับเปลี่ยน (Adaptive Milling )

Adaptive Clearing: การกัดที่สามารถปรับการเคลื่อนไหวของเครื่องมือได้ตามลักษณะของวัสดุ เพื่อ เพิ่มประสิทธิภาพในการตัดและลดการสึกหรอของเครื่องมือ

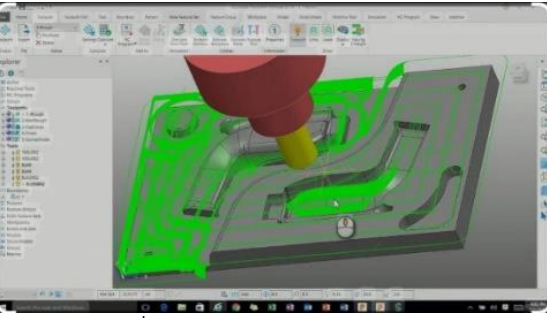

ภาพที่ 2.1 การจำลองการตัดเฉือน ( ที่มา: นายอารี แก้วกัลยา และคณะ พ.ศ 2567 )

#### 2.2 ประเภทการนำเข้าโมเดล 3มิติ

Power Mil 2019 รองรับไฟล์โมเดลจากโปรแกรม CAD ต่าง ๆ เช่น STEP, IGES, STL, Para solid และอื่น ๆการนำเข้าไฟล์ CAD ที่ออกแบบในโปแกรม CAD อื่น ๆ จะทำให้คุณสามารถเริ่มการตั้งค่า พื้นที่ทำงานและเส้นทางเครื่องมือได้การตรวจสอบและแก้ไขโมเดล 3 มิติ แม้ว่า Power Mill จะไม่ใช่ โปรแกรม CAD แต่ก็มีเครื่องมือบางอย่างที่ช่วยให้คุณตรวจสอบและแก้ไขโมเดล 3 มิติ เช่นการ ตรวจสอบพื้นผิวการตรวจสอบโมเดลว่าไม่มีข้อผิดพลาด เช่น การเชื่อมต่อพื้นผิวที่ไม่สมบูรณ์ หรือ รูปร่างที่ไม่ถูกต้องการสร้างพื้นผิวใหม่หากจำเป็น Power Mill สามารถใช้เครื่องมือในการสร้างหรือ แก้ไขพื้นผิวให้เหมาะสม กับกระบวนการผลิตการสร้างพื้นที่การตัด Power Mill ช่วยสร้างพื้นที่การตัด จากโมเดลที่นำเข้าเพื่อกำหนดพื้นที่ที่เครื่องมือจะทำการกัดมากขึ้นการสร้างพื้นที่ทำงานผู้ใช้สามารถ กำหนดขนาดของวัสดุที่ใช้ในการผลิตโดยการตั้งค่าขนาดและการวางตำแหน่ ชิ้นงานบนโต๊ะเครื่อง CNC

### 2.3 ประเภทการควบคุมเครื่อง CNC

#### 2.3.1 การควบคุม 3 แกน (3-Axis Machining)

เครื่อง CNC แบบ 3 แกนมีการเคลื่อนที่ในทิศทาง X Y และ Z เท่านั้นเหมาะสำหรับการกัด ชิ้นงานที่มีรูปทรงง่ายๆ หรือทำการตัดในทิศทางพื้นฐาน เช่น การเจาะ การกัดผิวเรียบสามารถใช้ใน งานที่ไม่ต้องการมุมหรือรายละเอียดซับซ้อนมาก

#### 2.3.2 การควบคุม 4 แกน (4-Axis Machining)

เครื่อง CNC แบบ 4 แกนจะมีการเคลื่อนที่ในทิศทาง X, Y, Z พร้อมกับการหมุนรอบแกนที่ 4 ซึ่งมักจะเป็นแกน A หรือ B ช่วยให้สามารถทำงานในมุมที่ต่างจากการเคลื่อนที่ 3 แกน เช่น การกัด ที่มุมที่ต้องการได้หรือการทำงานที่มีการหมุนชิ้นงานใน ขณะกัดใช้ในการผลิตชิ้นงานที่มีรูปทรงซับซ้อน ขึ้นเล็กน้อย เช่น การกัดปีกของชิ้นงานหรือการทำรูที่มุมต่างๆ

### 2.3.3 การควบคุม 5 แกน (5-Axis Machining)

เครื่อง CNC แบบ 5 แกนสามารถเคลื่อนที่ในทิศทาง X, Y, Z และหมุนรอบแกน A และ B หรือ C ได้การควบคุมแบบนี้ช่วยให้สามารถทำการกัดชิ้นงานที่มีรูปทรงซับซ้อนสูง เช่น ชิ้นส่วนเครื่องบิน, ผลิตแม่พิมพ์ หรือชิ้นงานที่มีมุมการกัดที่ยากต่อการเข้าถึงเป็นการควบคุมที่มีความยืดหยุ่นสูงสุดใน โปรแกรม Power Mill

#### 2.3.4 การควบคุมเครื่องมือ (Tool Control)

ใน Power Mill การควบคุมเครื่องมือจะเกี่ยวข้องกับการตั้งค่าเครื่องมือ CNC ที่ใช้ในการกัด เช่น ความเร็วหมุนอัตราการเคลื่อนที่และระยะห่างระหว่างเครื่องมือกับชิ้นงานการควบคุมนี้จะถูก คำนวณ โดยอัตโนมัติจากข้อมูลที่ป้อนเข้าไปในโปรแกรม

#### 2.3.5 การควบคุมเส้นทางการกัด (Toolpath Control)

Power Mill 2019 จะช่วยในการสร้างเส้นทางการกัดที่เหมาะสมสำหรับเครื่อง CNC แต่ละ ประเภทโดยจะคำนวณเส้นทางของเครื่องมือที่ต้องการให้ เหมาะสมกับรูปทรงชิ้นงานโปรแกรมนี้ สามารถใช้ในการควบคุมการกัดที่หลากหลาย เช่น การกัดแบบชั้น การกัดแบบทรงกระบอก การกัด ผิวหน้า หรือการกัดที่มุมต่างๆ

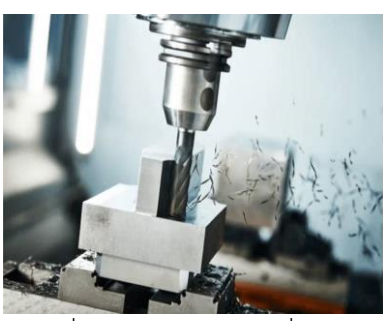

ภาพที่ 2.2 การควบคุมเครื่อง CNC

( ที่มา: https://images.app.goo.gl/cX4vJUK9C1yLphrH7 พ.ศ 2567 )

### 2.4 ประเภทการตั้งโปรแกรมเครื่องมือ

### 2.4.1 การเลือกเครื่องมือ (Tool Selection)

การเลือกเครื่องมือที่ใช้ในการตัดเป็นขั้นตอนแรกที่สำคัญ โดยจะต้องเลือกเครื่องมือที่ เหมาะสมกับงานที่ทำ หรือเครื่องมืออื่น ๆ ที่เหมาะสมกับวัสดุและลักษณะการตัดเลือกขนาดเครื่องมือ ให้เหมาะสมกับงานรูปทรงและขนาดของขิ้นงานระบุวัสดุของเครื่องมือซึ่งจะช่วยกำหนดความทนทาน และความสามารถในการตัด

# 2.4.2 การตั้งค่าพารามิเตอร์ของเครื่องมือ (Tool Parameters)

กำหนดพารามิเตอร์ต่าง ๆของเครื่องมือ เช่น ความยาวของเครื่องมือเส้นผ่านศูนย์กลางของ เครื่องมือมุมการตัด และลักษณะของการตัด เช่น การกัดด้านข้าง การกัดด้านล่างตั้งค่าความเร็วรอบ และอัตราการป้อนเพื่อเหมาะสมกับวัสดุที่ทำการตัดปรับค่า Cutting Depth **และ** Step over สำหรับ งานกัดแบบหลายขั้นตอน

### 2.4.3. การกำหนดเส้นทางเครื่องมือ (Toolpath Generation)

Toolpath คือเส้นทางที่เครื่องมือจะเคลื่อนที่ไปเพื่อทำการตัดวัสดุซึ่งใน Power Mill สามารถ เลือกและตั้งค่าเส้นทางเครื่องมือได้ตามประเภทของงาน2D Toolpath การตั้งเส้นทาเครื่องมือสำหรับ งานกัดที่มีลักษณะ2D เช่นการกัดผิวหน้า หรือการตัดวัสดุในพื้นที่ระนาบเดียว 3D Toolpath การตั้งเส้นทางเครื่องมือสำหรับงานที่มีความซับซ้อนมากขึ้น

### 2.4.4 การตั้งค่ารูปแบบเส้นทางเครื่องมือ (Toolpath Style)

Raster Toolpath การตั้งเส้นทางเครื่องมือในลักษณะการเคลื่อนที่แบบแรสเตอร์การเคลื่อนที่ไป มาในทิศทางขวางและยาวZig-Zag Toolpath การเคลื่อนที่ของเครื่องมือในรูปแบบเพื่อให้สามารถตัด ได้ในพื้นที่กว้างParallel Toolpath การตั้งเส้นทางเครื่องมือในรูปแบบที่เครื่องมือเคลื่อนที่ในทิศทาง ขนานกับชิ้นงาน

### บทที่ 3 วิธีการดำเนินงาน

ในงานจัดทำโครงงาน Power Mill 2019 ในครั้งนี้คณะผู้จัดทำดำเนินงานจัดทำโครงงานตามลำดับ ขั้นตอน ดังนี้

- 1 .ขั้นตอนการลงโปรแกรม
- 2. ขั้นตอนการลงชิ้นงาน
- 3. การจำลองตัดเฉือนชิ้นงาน

# 3.1 ขั้นตอนการลงโปรแกรม

| 💶   🔁 🔲 🖛   Desktop                                                                                                    |                                                                                                    | - a x                                                                                                    | 🛐 🛛 🖓 🛶 - Autocheite Praner Mill Officerate 2010.1.3 alde                                                                                                    | - <b>9</b> ×                      |
|----------------------------------------------------------------------------------------------------|----------------------------------------------------------------------------------------------------|----------------------------------------------------------------------------------------------------|----------------------------------------------------------------------------------------------------|-----------------------------------|
| ← → × ↑ ■ > This PC > Desitep                                                                                                    |                                                                                                    | Search Desitop                                                                                                    | The Home Share View                                                                                                    | • •                               |
| # Gaick access                                                                                                    | Date modified Type Size                                                                                                    |                                                                                                    |                                                                                                    | 4.0 Section of the section of the |
| Disktop // ATD.PMJ2019.12.454                                                                                                    | 2/13/2025 12 16 AM Tile folder                                                                                                    |                                                                                                    | Quick access     Quick access     Distrip     Posteriol     Antedexik Prescribill Utherate 2019/064     Posteriol     Fix to blar                                                                                                    |                                   |
| Devinionds     Materials     Materials | Size 2.31 GB<br>Folders Aatedesk PowerMill Ultimate 2019.1.2 x64                                                                                                    |                                                                                                    | Develoads     P     Develoads     P     Develoads     Develoads     Devel      |                                   |
| E Pictures # ATD.PMJ.2019.1.2x64                                                                                                    | 1/6/2023 3/36 AM WirePAR archive 2,361,301 KB<br>11/1/2010 E-N AM WirePAR archive 1,194 3/64 20                                                                                                    |                                                                                                    | Documents     P     Foldees Autodesh Ferendikil 2019;1.2 Update Only, Cash     Film      Film                                                                                                    |                                   |
| Clock                                                                                                    | 2/13/2025 11:56 PM Shortcut 2 K3                                                                                                    |                                                                                                    | Autodest, Ferneth                                                                                                    |                                   |
| scomples 2016 Word 2016                                                                                                    | 2/13/2025 to 13 PM Shortext 2.10<br>2/13/2025 11:27 PM Shortext 3.10                                                                                                    |                                                                                                    | examples                                                                                                    |                                   |
| OnaDrive                                                                                                    | 2/14/0225 12:24 AM Microsoft Word D., 146 KB<br>2/14/0225 12:25 AM Microsoft Word D., 154 KB                                                                                                    |                                                                                                    | Balance I License M.                                                                                                    |                                   |
| This PC                                                                                                    | 2/17/2025 8-40 PM Microsoft Word D., 1,511 KB                                                                                                    |                                                                                                    | Checke                                                                                                    |                                   |
| 🥩 Network                                                                                                    |                                                                                                    |                                                                                                    | a Netaok                                                                                                    |                                   |
|                                                                                                    |                                                                                                    |                                                                                                    |                                                                                                    |                                   |
|                                                                                                    |                                                                                                    |                                                                                                    |                                                                                                    |                                   |
|                                                                                                    |                                                                                                    |                                                                                                    |                                                                                                    |                                   |
|                                                                                                    |                                                                                                    |                                                                                                    |                                                                                                    |                                   |
|                                                                                                    |                                                                                                    |                                                                                                    |                                                                                                    |                                   |
|                                                                                                    |                                                                                                    |                                                                                                    |                                                                                                    |                                   |
|                                                                                                    |                                                                                                    |                                                                                                    |                                                                                                    |                                   |
|                                                                                                    |                                                                                                    |                                                                                                    |                                                                                                    |                                   |
|                                                                                                    |                                                                                                    |                                                                                                    |                                                                                                    |                                   |
|                                                                                                    |                                                                                                    |                                                                                                    |                                                                                                    |                                   |
|                                                                                                    |                                                                                                    |                                                                                                    |                                                                                                    |                                   |
|                                                                                                    |                                                                                                    |                                                                                                    |                                                                                                    |                                   |
|                                                                                                    |                                                                                                    |                                                                                                    |                                                                                                    |                                   |
|                                                                                                    |                                                                                                    |                                                                                                    |                                                                                                    |                                   |
| 12 Herry Liters related                                                                                                    |                                                                                                    | 20 2                                                                                                    | ( tem                                                                                                    | like .                            |
| P Type here to search                                                                                                    | H: 🔒 🗖 👘 📦 🔍 🕫                                                                                                    | ∧ @ d( BN6 1022PM                                                                                                    | P Twos here to search                                                                                                    | ∧ 🕃 (( Dig 1037M 🛃                |
|                                                                                                    | Construction     Construction     C | <ul> <li>The Control of the Control of the Cont</li></ul> | Al DTL of a 1 Anton (monod) (monod) (m |                                   |
|                                                                                                    | Starra<br><b>12</b> /2 hype                                                                                                    | here to search Et 😫 🛤                                                                                                    | Activate Windows<br>Go to Settings to activate Windows<br>Co to Setting to activate Windows<br>Co to Setting to 2010 Ref.<br>2010 Ref.                                                                                                    |                                   |

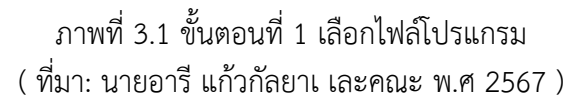

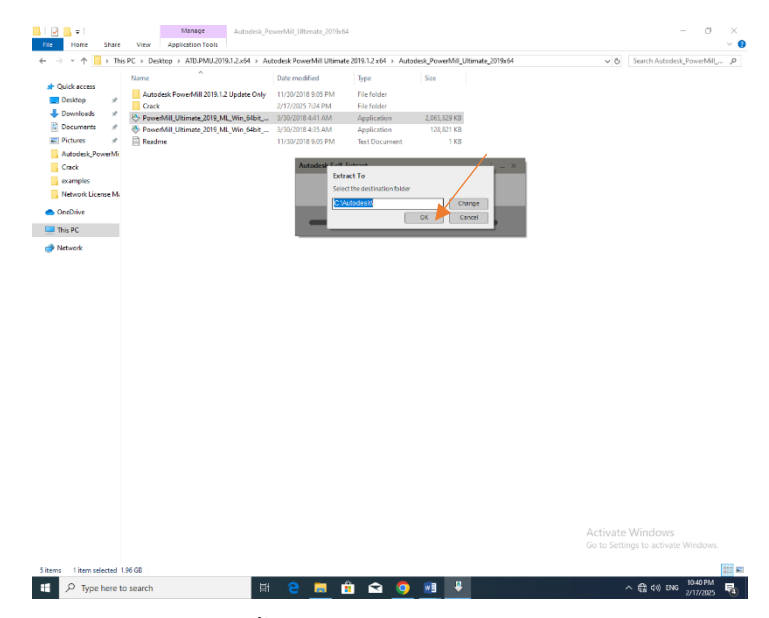

ภาพที่ 3.2 ขั้นตอนที่ 2 เลือกโฟล์C:\Autodesk\ ( ที่มา: นายอารี แก้วกัลยา และคณะ พ.ศ 2567 )

|                       |                |                               |                    | 10 2015.1.2 X 04 7 Aut | odesk_PowerMill_Ultin | 1015,5412104 |                                                       |
|-----------------------|----------------|-------------------------------|--------------------|------------------------|-----------------------|--------------|-------------------------------------------------------|
| Ouick access          | Name           | <u>^</u>                      | Date modified      | Type                   | Size                  |              |                                                       |
| Derkten d             | Autodesk Powe  | erMill 2019.1.2 Update Only   | 11/30/2018 9:05 PM | File folder            |                       |              |                                                       |
| Develoads #           | Crack          |                               | 2/17/2025 7:24 PM  | File folder            |                       |              |                                                       |
| Documents             | PowerMil_Ultin | nate_2019_ML_Win_64bit        | 3/30/2018 4/41 AM  | Application            | 2,065,829 KB          |              |                                                       |
| Fictures at           | Beadma         | Hate 2019 Million Incondition | 11/30/2018 9-05 PM | Text Document          | 120,021 KB            |              |                                                       |
| Autodesk PowerMi      | Encounc        |                               |                    |                        |                       |              |                                                       |
| Crack                 |                |                               | Autodesk Self      | Extract                |                       | 1 ×          |                                                       |
| examples              |                |                               |                    |                        |                       |              |                                                       |
| Network License M     |                |                               |                    |                        |                       |              |                                                       |
|                       |                |                               |                    |                        |                       |              |                                                       |
| OneDiwe               |                |                               | intailing.         |                        |                       | _            |                                                       |
| This PC               |                |                               |                    |                        |                       |              |                                                       |
| Network               |                |                               |                    |                        |                       |              |                                                       |
| 2 manyor              |                |                               |                    |                        |                       |              |                                                       |
|                       |                |                               |                    |                        |                       |              |                                                       |
|                       |                |                               |                    |                        |                       |              |                                                       |
|                       |                |                               |                    |                        |                       |              |                                                       |
|                       |                |                               |                    |                        |                       |              |                                                       |
|                       |                |                               |                    |                        |                       |              |                                                       |
|                       |                |                               |                    |                        |                       |              |                                                       |
|                       |                |                               |                    |                        |                       |              |                                                       |
|                       |                |                               |                    |                        |                       |              |                                                       |
|                       |                |                               |                    |                        |                       |              |                                                       |
|                       |                |                               |                    |                        |                       |              |                                                       |
|                       |                |                               |                    |                        |                       |              |                                                       |
|                       |                |                               |                    |                        |                       |              |                                                       |
|                       |                |                               |                    |                        |                       |              |                                                       |
|                       |                |                               |                    |                        |                       |              |                                                       |
|                       |                |                               |                    |                        |                       |              |                                                       |
|                       |                |                               |                    |                        |                       |              |                                                       |
|                       |                |                               |                    |                        |                       |              |                                                       |
|                       |                |                               |                    |                        |                       |              |                                                       |
|                       |                |                               |                    |                        |                       |              |                                                       |
|                       |                |                               |                    |                        |                       |              |                                                       |
|                       |                |                               |                    |                        |                       |              |                                                       |
|                       |                |                               |                    |                        |                       |              |                                                       |
|                       |                |                               |                    |                        |                       |              |                                                       |
|                       |                |                               |                    |                        |                       |              |                                                       |
|                       |                |                               |                    |                        |                       |              |                                                       |
|                       |                |                               |                    |                        |                       |              |                                                       |
|                       |                |                               |                    |                        |                       |              |                                                       |
|                       |                |                               |                    |                        |                       |              |                                                       |
|                       |                |                               |                    |                        |                       |              |                                                       |
|                       |                |                               |                    |                        |                       |              |                                                       |
|                       |                |                               |                    |                        |                       |              |                                                       |
|                       |                |                               |                    |                        |                       |              |                                                       |
|                       |                |                               |                    |                        |                       |              |                                                       |
|                       |                |                               |                    |                        |                       |              |                                                       |
|                       |                |                               |                    |                        |                       |              |                                                       |
|                       |                |                               |                    |                        |                       |              |                                                       |
|                       |                |                               |                    |                        |                       |              |                                                       |
|                       |                |                               |                    |                        |                       |              |                                                       |
|                       |                |                               |                    |                        |                       |              |                                                       |
|                       |                |                               |                    |                        |                       |              |                                                       |
|                       |                |                               |                    |                        |                       |              |                                                       |
|                       |                |                               |                    |                        |                       |              |                                                       |
|                       |                |                               |                    |                        |                       |              |                                                       |
|                       |                |                               |                    |                        |                       |              |                                                       |
|                       |                |                               |                    |                        |                       |              | Activate Windows                                      |
|                       |                |                               |                    |                        |                       |              | Activate Windows<br>Go to Settings to actione Windows |
|                       |                |                               |                    |                        |                       |              | Activate Windows<br>Ge to Setting: to active Windows  |
| rms 1 item selected 1 | 56 GB          |                               |                    |                        |                       |              | Activate Windows<br>Go to Schog to active Windows     |

ภาพที่ 3.3 ขั้นตอนที่ 3 โหลดเพื่อแตกไฟล์

( ที่มา: นายอารี แก้วกัลยา และคณะ พ.ศ2567 )

- 1 Select the destination folder แสดงขึ้นหน้าจอในการเลือกโฟล์C:\Autodesk\ แล้วกดOk
- 2 แล้วรอโหลดเพื่อแตกไฟล์ Autodesk

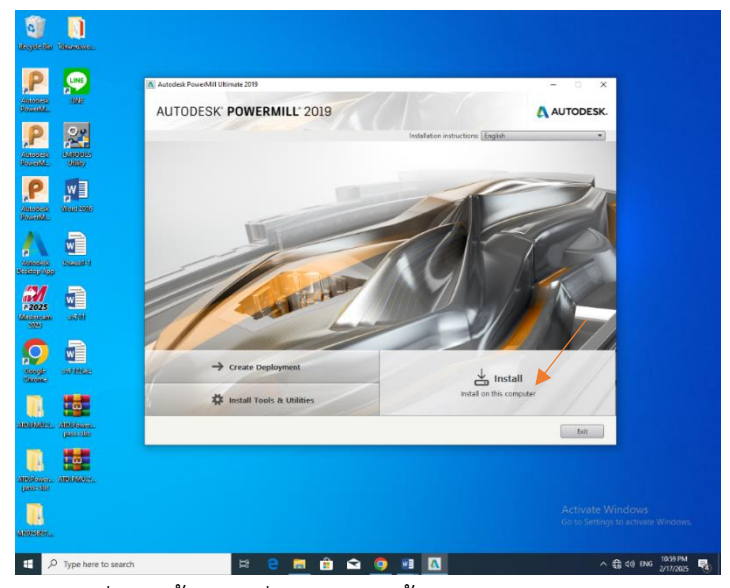

ภาพที่ 3.4 ขั้นตอนที่ 3 เลือกติดตั้งโปรแกรมบนคอมพิวเตอร์ ( ที่มา: นายอารี แก้วกัลยา และคณะ พ.ศ 2567 )

3 เลือก Install on this compuer แล้วคลิกเข้าไป

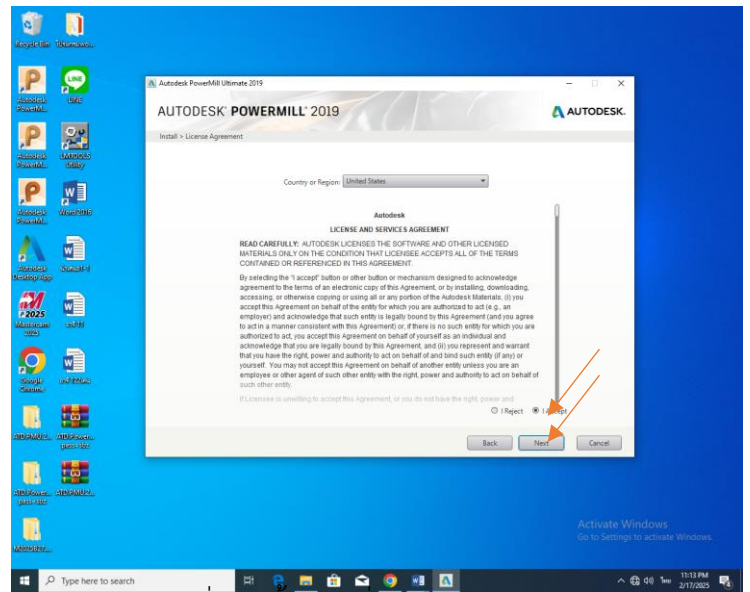

ภาพที่ 3.5 ขั้นตอนที่ 4 ข้อตกลงการให้บริการ ( ที่มา: นายอารี แก้วกัลยา และคณะ พ.ศ 2567 )

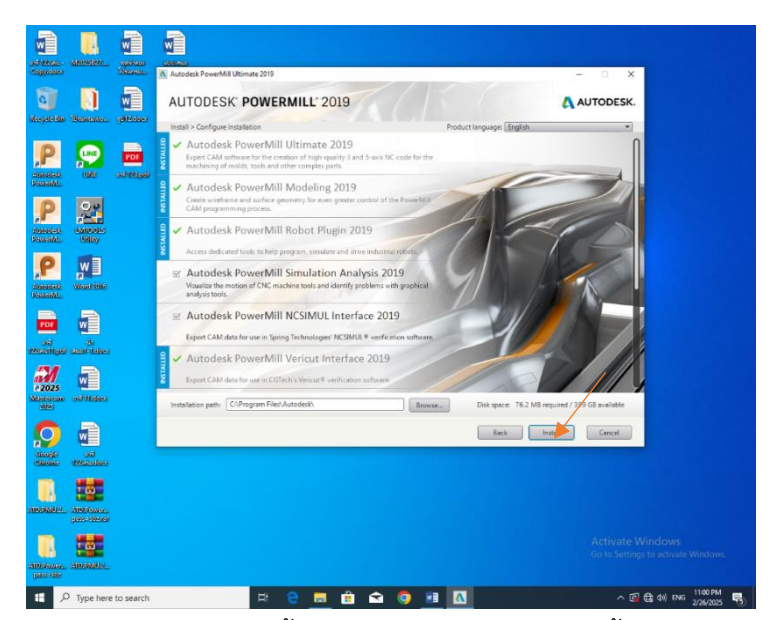

ภาพที่ 3.6 ขั้นตอนที่ 5 กำหนดค่าการติดตั้ง

( ที่มา: นายอารี แก้วกัลยา และคณะ พ.ศ 2567 )

- 4. เปลี่ยนจาก Reiect เป็น Acceotแล้วกด Next
- 5. ตรวจเช็คกำหนดการติดตั้งโปรแกรม Power Mill 2019 แล้วกด Next

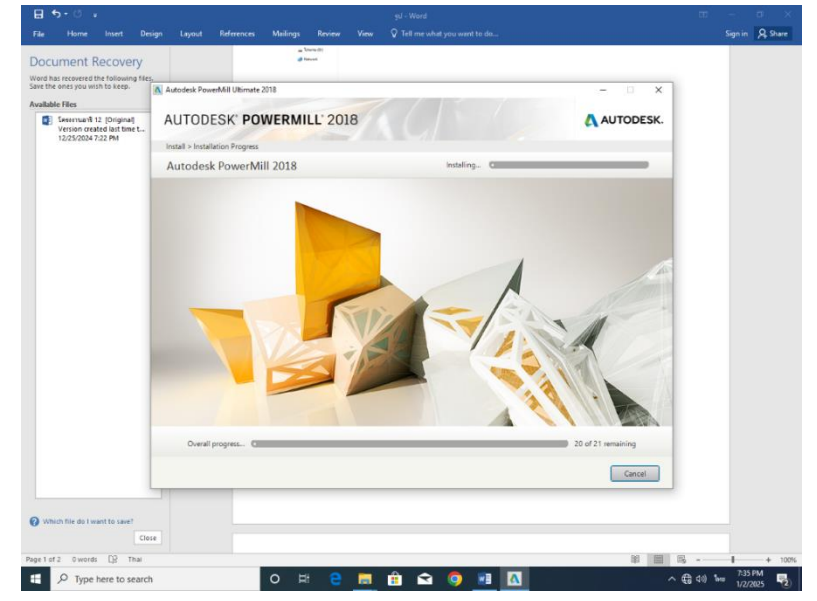

ภาพที่ 3.7 ขั้นตอนที่ 6 โหลดติดตั้งโปรแกรม ( ที่มา: นายอารี แก้วกัลยา และคณะ พ.ศ2567 )

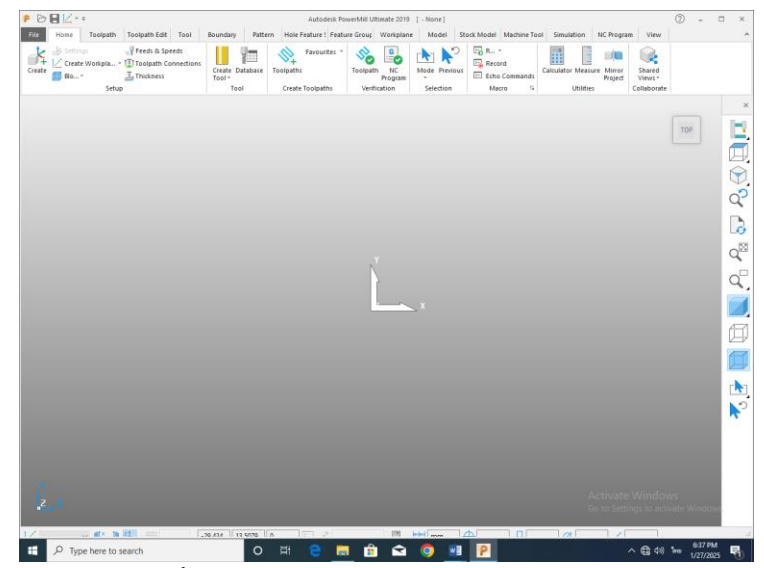

ภาพที่ 3.8 ขั้นตอนที่ 7 หน้าของโปรแกรม Power Mill 2019 ( ที่มา: นายอารี แก้วกัลยา และคณะ พ.ศ 2567 )

2. ขั้นตอนการลงชิ้นงานจากตัวโปรแกรม

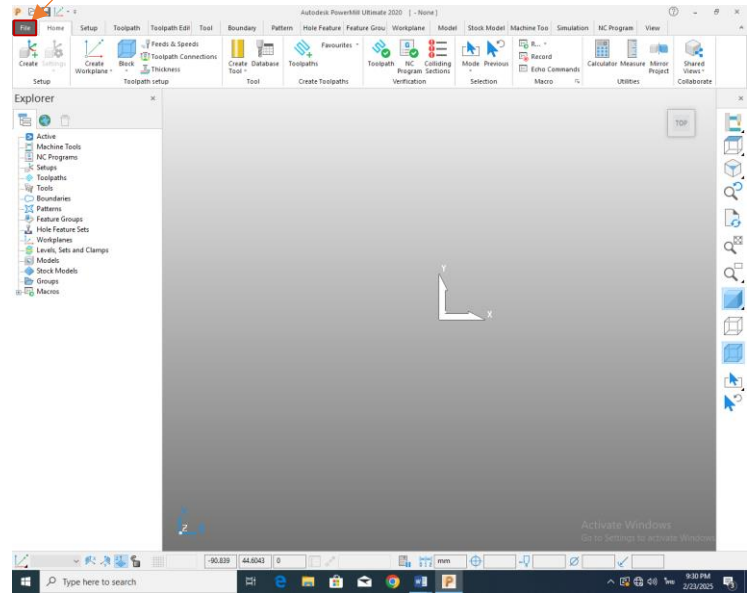

ภาพที่ 3.9 ขั้นตอนที่ 8 การเข้าแฟ้ม ( ที่มา: นายอารี แก้วกัลยา และคณะ พ.ศ 2567 )

#### 6. เลือกแฟ้มการบันทึก

| E                |                    | Autodesk PowerMill Ultimat | le 2020 [ - None]     | ⑦ - ♂ ×                             |
|------------------|--------------------|----------------------------|-----------------------|-------------------------------------|
| Into             |                    |                            |                       | *                                   |
| Open             | Information        |                            |                       |                                     |
| Save<br>Save As  | New project        |                            |                       |                                     |
| Import           | Project settings   |                            | User defined settings |                                     |
| Export<br>Recent | Date<br>2025-02-23 | Customer                   | Name                  |                                     |
| Duet             | Programmer         | Part Name                  | Text                  | ~ 🕈                                 |
|                  | dxd                | Order Number               | Name Value            |                                     |
|                  |                    |                            | Verife                |                                     |
| Options          | CAD Model          | <u>^</u>                   |                       |                                     |
| Exit             |                    |                            |                       |                                     |
|                  | <                  | >                          |                       |                                     |
|                  |                    |                            |                       |                                     |
|                  | Notes              |                            |                       |                                     |
|                  |                    |                            |                       | ^                                   |
|                  |                    |                            |                       |                                     |
|                  |                    |                            |                       |                                     |
|                  |                    |                            |                       |                                     |
|                  |                    |                            |                       |                                     |
|                  |                    |                            |                       | ~                                   |
|                  | <                  |                            |                       | >                                   |
|                  |                    |                            |                       | Go to Settings to activate Windows. |
|                  |                    |                            |                       |                                     |
| Type here to     | search             | H 😑 🗖 💼 🐋                  | o 🔹 P                 | ^ 🛐 🖶 ¢0) 🗤 931 PM 😽                |

ภาพที่ 3.10 ขั้นตอนที่ 9 นำเข้า

( ที่มา: นายอารี แก้วกัลยา และคณะ พ.ศ 2567 )

7. กด Import แล้วคลิกเข้าไป

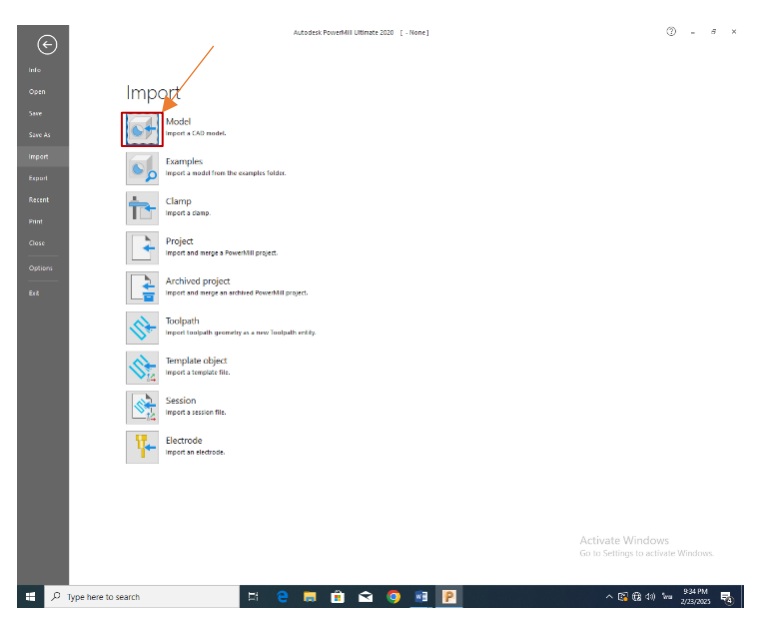

ภาพที่ 3.11 ขั้นตอนที่ 10 นำเข้าโมเดล CAD ( ที่มา: นายอารี แก้วกัลยา และคณะ พ.ศ 2567 )

8.เลือก modcl แล้วคลิกเข้าไป

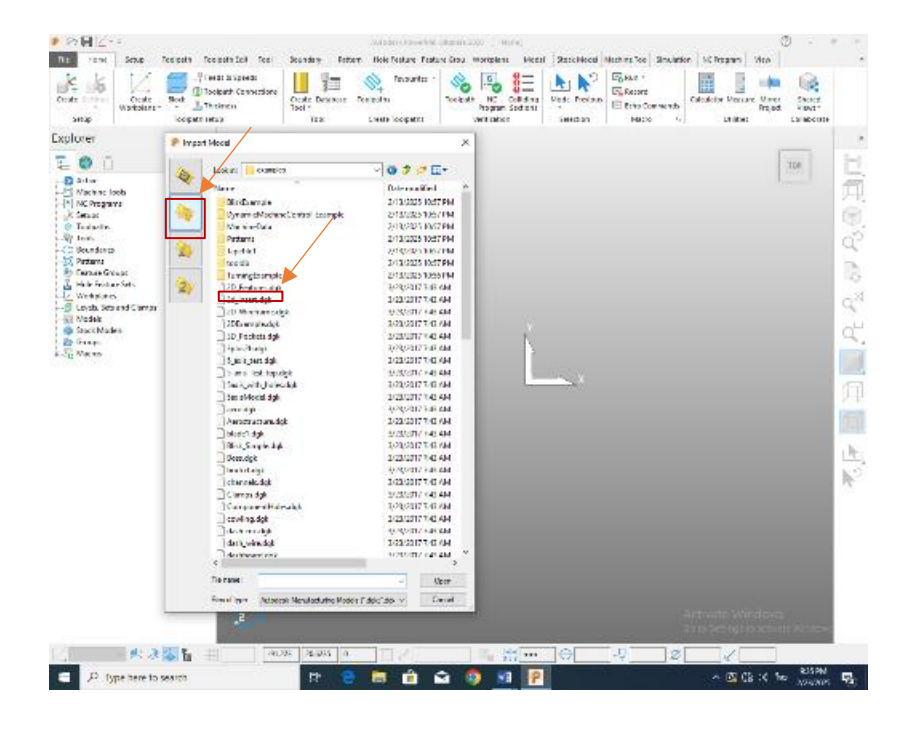

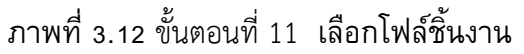

( ที่มา: นายอารี แก้วกัลยา และคณะ พ.ศ 2567 ) 9. เลือกช่องที่สองแล้วเลือกไฟล์โมเดลที่เราจะจำลองดับเบิ้ลคลิกเสร็จรอโหลด

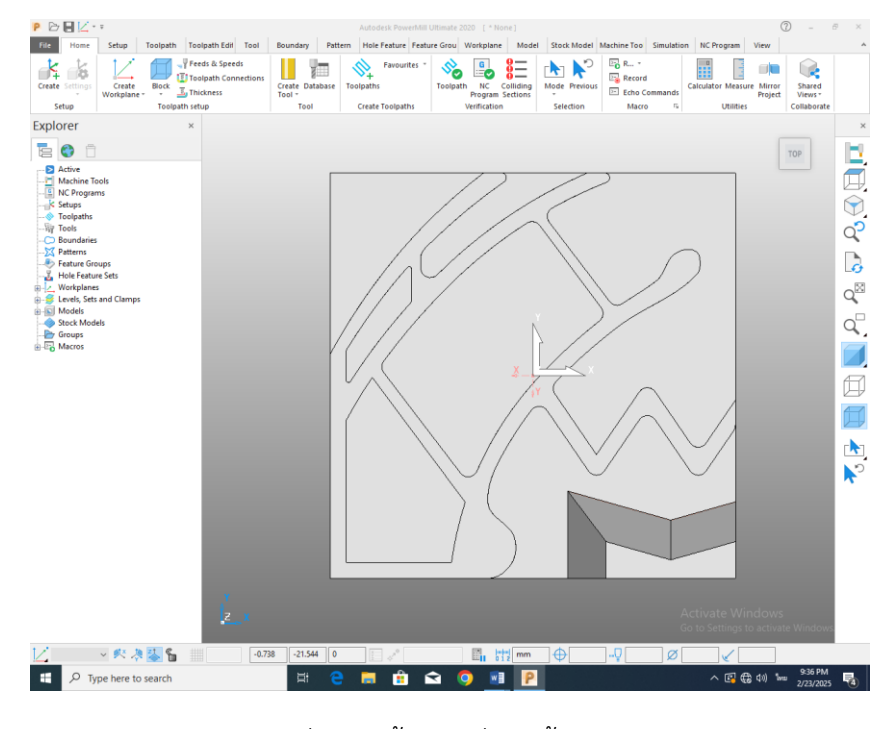

ภาพที่ 3.13 ขั้นตอนที่ 12 ชิ้นงาน ( ที่มา: นายอารี แก้วกัลยา และคณะ พ.ศ 2567 )

### 3. การจำลองตัดเฉือนชิ้นงาน

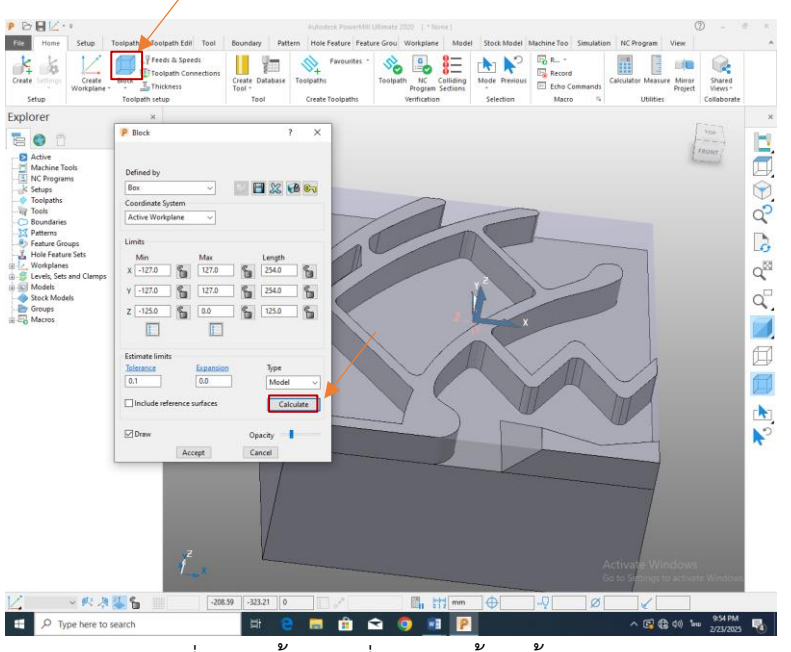

ภาพที่ 3.14 ขั้นตอนที่ 13 การตั้งค่าชิ้นงานดิบ

( ที่มา: นายอารี แก้วกัลยา และคณะ พ.ศ 2567 )

10. กดที่ Block แล้วเลือก Calculate เสร็จ กด Accedt

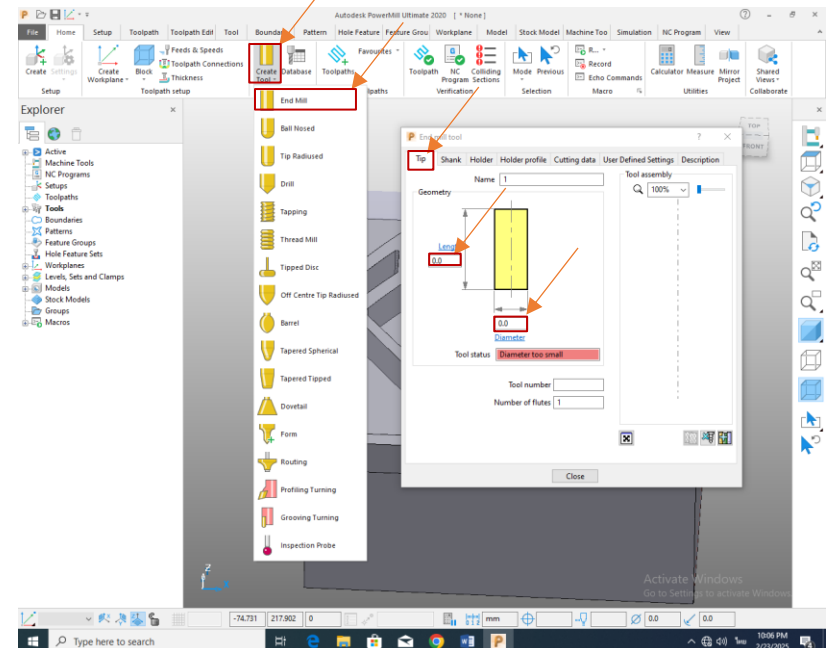

ภาพที่ 3.15 ขั้นตอนที่ 14 การตั้งค่าการตั้งดอก ( ที่มา: นายอารี แก้วกัลยา และคณะ พ.ศ 2567 ) 11. กด Create Tool เลือกดอก End mill ตั้งค่าความยาวดอกขนาดของดอก

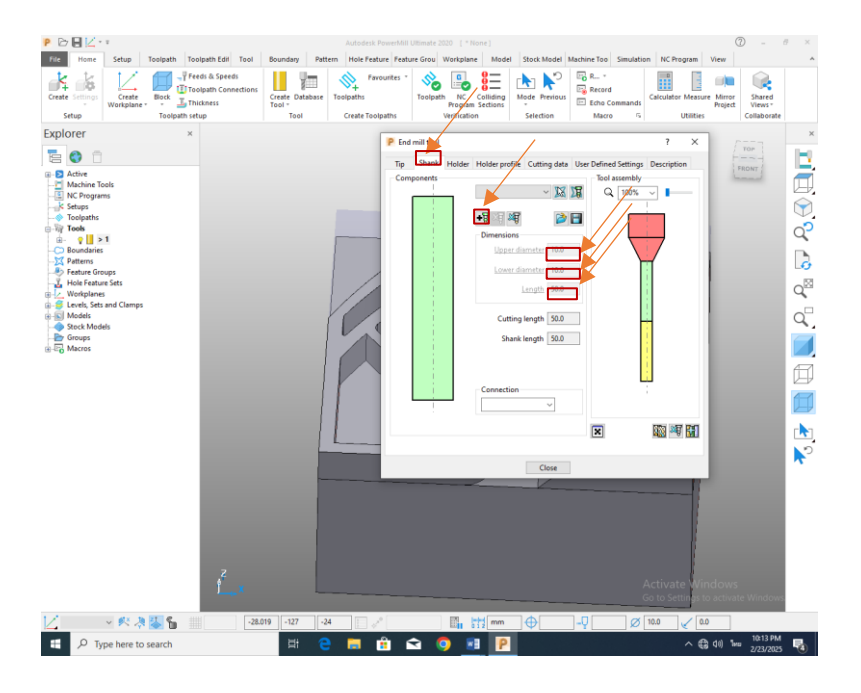

ภาพที่ 3.16 ขั้นตอนที่ 15 การตั้งค่าก้านของดอก

( ที่มา: นายอารี แก้วกัลยา และคณะ พ.ศ 2567 ) 12. กด Shank กดบวกเสร็จตั้งค่าขนาดความยาวของก้านและขนาดของก้านดอก

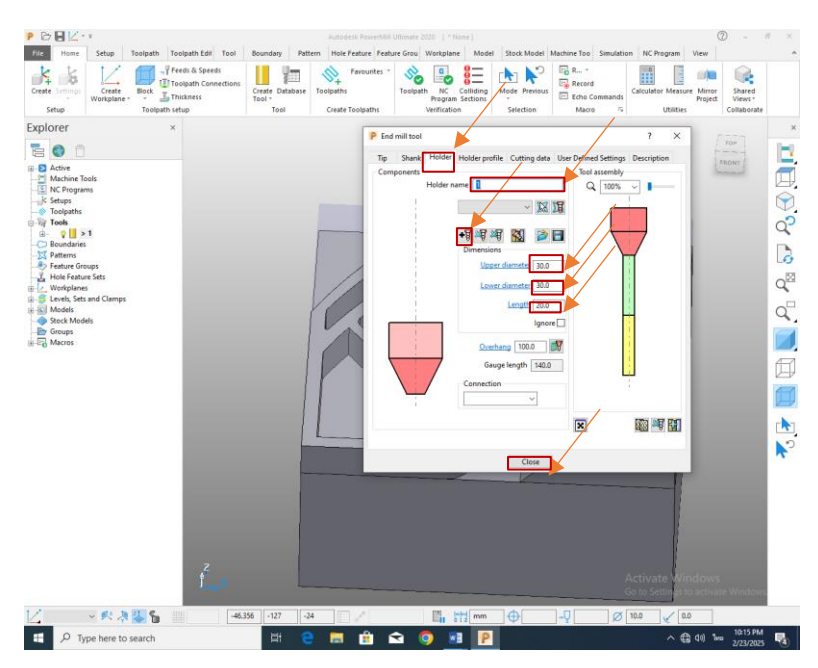

ภาพที่ 3.17 ขั้นตอนที่ 16 การตั้งค่าชื่อดอกและหัวดอก

( ที่มา: นายอารี แก้วกัลยา และคณะ พ.ศ 2567 )

13. กด Holder เปลี่ยนชื่อดอกตั้งค่ากดบวกตั้งค่าเส้นผ่านศูนย์กลางด้านบนของก้านดอกตั้งค่าองศา ขนาดและความยาวของเส้นผ่านศูนย์กลางด้านบนของก้านดอกกด Close

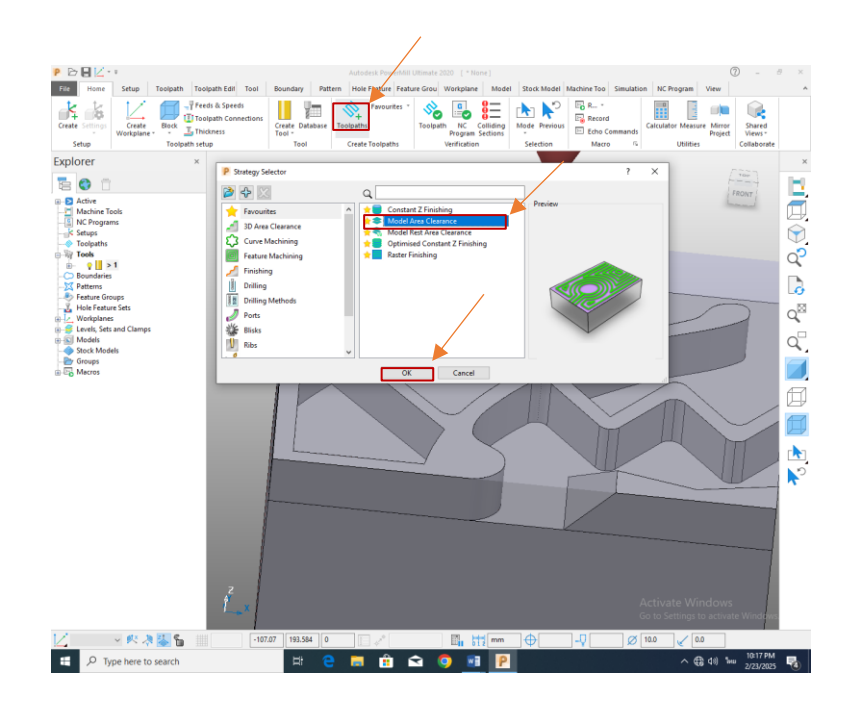

ภาพที่ 3.18 ขั้นตอนที่ 17 การเลือกโปรแกรมที่จะ simulate

( ที่มา: นายอารี แก้วกัลยา และคณะ พ.ศ 2567 ) 14. กด Tooldalh กด Favouites เลือกโปรแกรมที่ simulate เสร็จกด OK

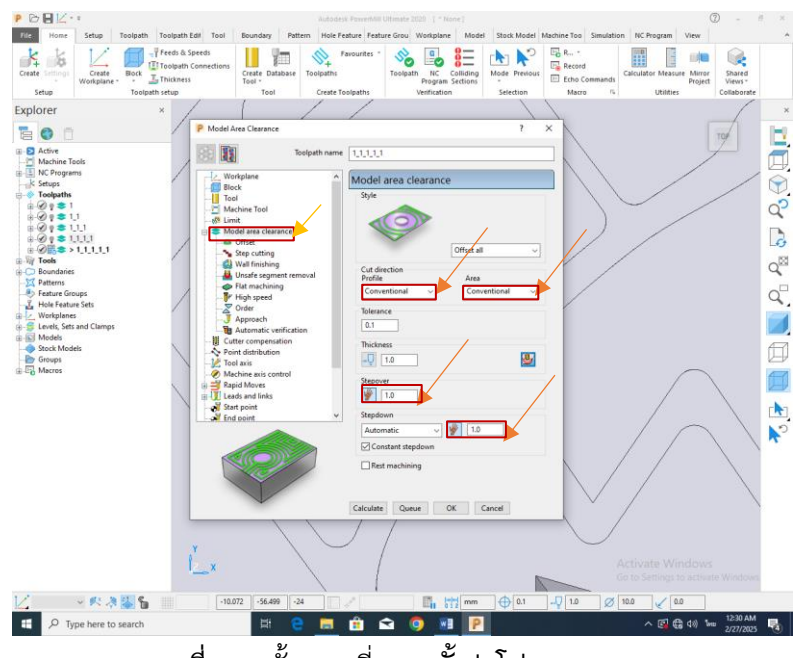

ภาพที่ 3.19ขั้นตอนที่ 18 ตั้งค่าโปรแกรม simulate

( ที่มา: นายอารี แก้วกัลยา และคณะ พ.ศ 2567 )

15. เปลี่ยนจาก Climd เป็นทั้งProfileและArea Conventional และเปลี่ยนการลงของแกน Z StepoverและStepdoen จาก 5.0 เป็น 1.0

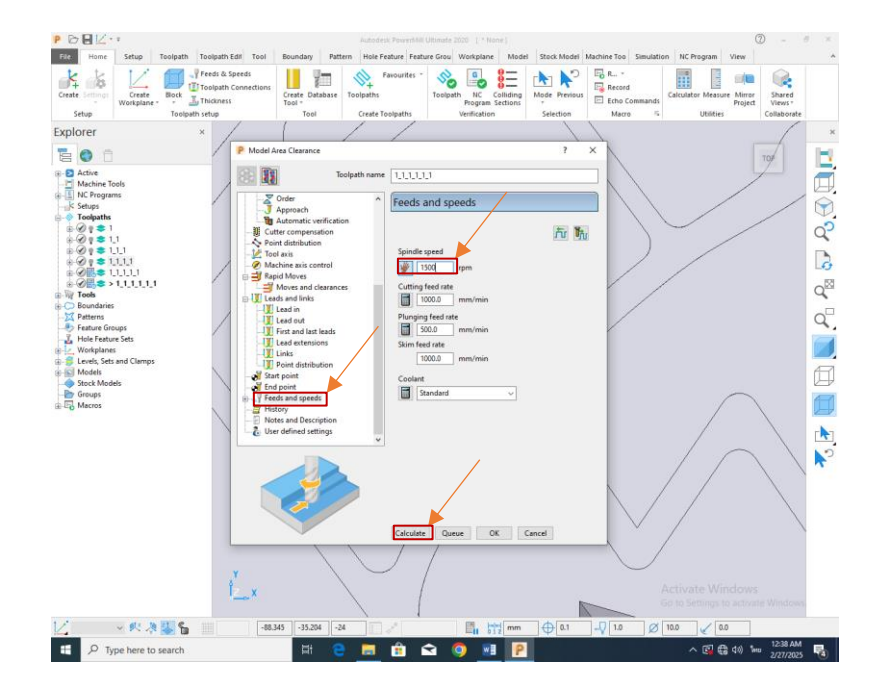

ภาพที่ 3.20 ขั้นตอนที่ 19 ตั้งค่าฟิดและความเร็ว

( ที่มา: นายอารี แก้วกัลยา และคณะ พ.ศ 2567 )

16. เลือกกด Feeds and speedsเปลี่ยนพืด 3000 เป็น 1500 แล้วกด Calclate

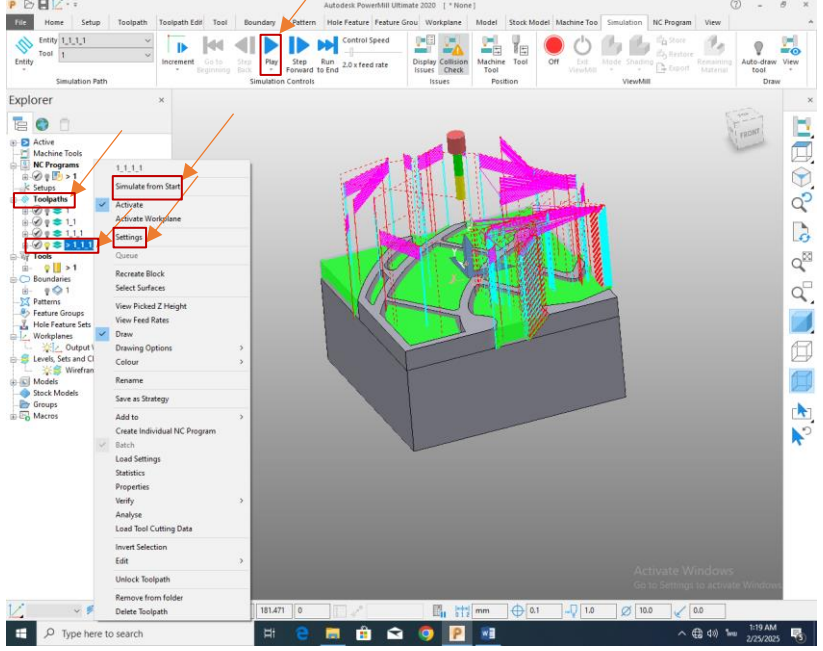

ภาพที่ 3.21 ขั้นตอนที่ 20 การ simulate

( ที่มา: นายอารี แก้วกัลยา และคณะ พ.ศ 2567 )

17. กดไปที่ Toolpaths แล้วกดบวกเลือก Toolpaths อันสุดท้ายคลิกซ้ายเลือก simulate From Start แล้วกด Play เริ่ม simulate ถ้ามีปัญญาในการ simulate กดที่ Toolpaths แล้ว เลือก simulate อันสุดท้ายคลิกซ้ายเลือก Settings เพื่อการแก้ไขปัญญาในการ simulate

#### บทที่ 4 ผลการดำเนินโครงงาน

การวิจัยเรื่อง Power Mill 2019 ประกอบก่รเรียนการสอนรายวิชา สำหรับนักศึกษาใน ระดับชั้นปวช.และระดับชั้น ปวส .แผนกช่างกลโรงงาน การศึกษาผลสัมฤทธิ์ทางการเรียนผู้วิจัยได้ วางกรอบในการวิเคราะห์ข้อมูลดังต่อไปนี้

#### 4.1 การผลิตชิ้นงาน 3D และ 5 แกน

4.1.1Power Mill 2019 เหมาะกับการใช้งานในโครงงานที่ต้องการความละเอียดและความ ซับซ้อน เช่น การผลิตชิ้นส่วนที่มีรูปร่างซับซ้อน

4.1.2 จะช่วยในการสร้างเส้นทางการทำงานที่มีประสิทธิภาพสูงและลดเวลาการผลิตลง

#### 4.2 การจำลองการตัดเฉือน

4.2.1การจำลองกระบวนการตัดเฉือนในโปรแกรมช่วยให้สามารถตรวจสอบการทำงานของ เครื่องมือก่อนการผลิตจริง ทำให้สามารถป้องกันปัญหาที่อาจเกิดขึ้น เช่น การชนของเครื่องมือและ ชิ้นงาน

4.2.2ลดการใช้วัสดุและค่าใช้จ่ายที่ไม่จำเป็นจากการทดลองตัดจริง

#### 4.3 การประหยัดเวลาในการผลิต

4.3.1 การใช้ Power Mill ช่วยลดเวลาที่ใช้ในการเขียนโปรแกรม CNC เนื่องจากสามารถทำงานได้ เร็วขึ้น และมีการตั้งค่าอัตโนมัติที่ช่วยให้กระบวนการผลิตมีความรวดเร็วและมีประสิทธิภาพมากขึ้น

#### 4.4 การจัดการเครื่องมือและวัสดุ

4.4.1 การเลือกเครื่องมือที่เหมาะสม: โปรแกรมช่วยให้สามารถเลือกเครื่องมือที่เหมาะสมกับงาน ต่าง ๆ ได้ง่ายขึ้น รวมถึงการปรับแต่งการตั้งค่าของเครื่องมือเพื่อให้ได้ประสิทธิภาพสูงสุดในการตัด

4.4.2การจัดการวัสดุอย่างมีประสิทธิภาพ: Power Mill 2019 ช่วยให้สามารถควบคุมการใช้วัสดุได้ อย่างมีประสิทธิภาพ เช่น การใช้วัสดุในปริมาณที่เหมาะสม การตัดในลำดับที่ดีที่สุด เพื่อประหยัดต้นทุน วัสดุ

#### 4.5 การประหยัดเวลาและค่าใช้จ่าย

4.5.1 ลดเวลาในการเขียนโปรแกรม CNC Power Mill 2019 ช่วยให้การเขียนโปรแกรม CNC ทำ ได้เร็วขึ้น เนื่องจากโปรแกรมมีฟังก์ชันการสร้างเส้นทางเครื่องมือที่คำนวณได้เร็วและแม่นยำ การตั้งค่า อัตโนมัติทำให้ไม่ต้องใช้เวลาในการคำนวณหรือการปรับแต่งเส้นทางเครื่องมือด้วยตนเอง

4.5.2 การลดต้นทุนการผลิต: ด้วยการจำลองการตัดและการเลือกเครื่องมือที่เหมาะสม โปรแกรม ช่วยลดการใช้เครื่องมือที่ไม่จำเป็น ลดปัญหาที่อาจเกิดจากการตัดไม่ถูกต้อง และลดความเสียหายที่อาจ เกิดขึ้นกับเครื่องจักรหรือวัสดุ ส่งผลให้ต้นทุนการผลิตโดยรวมลดลง

#### บทที่ 5

#### สรุปและอภิปรายผลการศึกษาการค้นคว้า

#### 5.1 สรุปผลการทดลอง

จากการศึกษาการค้นคว้าโปรแกรม Power Mill 2019 พบว่าเป็นเครื่องมือที่มีประสิทธิภาพสูงใน การสร้างเส้นทางเครื่องมือ การจำลองการตัดการตัดหลายแกน และการจัดการวัสดุอย่างมีประสิทธิภาพ ซึ่งส่งผลให้สามารถผลิตชิ้นงานที่ซับซ้อนได้อย่างแม่นยำและรวดเร็ว ช่วยลดต้นทุนและเวลาในการผลิต อย่างไรก็ตาม โปรแกรมนี้ต้องการการฝึกอบรมผู้ใช้งานและการลงทุนที่สูง จึงเหมาะสำหรับการศึกษา และต้องการผลลัพธ์ที่มีคุณภาพ

#### 5.2 ปัญหาและอุปสรรค

 แม้ว่า Power Mill 2019 จะเป็นโปรแกรมที่มีประสิทธิภาพสูงและสามารถช่วยเพิ่มประสิทธิภาพใน การผลิตได้แต่ยังคงมีอุปสรรคบางประการที่อาจขัดขวางการใช้งานอย่างเต็มที่เช่น ความซับซ้อนในการ ใช้งาน ค่าใช้จ่ายสูง ความเข้ากันได้กับฮาร์ดแวร์บางประเภท และการตั้งค่าที่ต้องใช้เวลาและความ เชี่ยวชาญ การฝึกอบรมและการลงทุนในเทคโนโลยีที่รองรับจึงเป็นสิ่งสำคัญในการเอาชนะอุปสรรค เหล่านี้เพื่อให้การใช้งานโปรแกรม Power Mill 2019 เป็นไปอย่างมีประสิทธิภาพสูงสุด

#### 5.3 ข้อเสนอแนะ

Power Mill 2019 ที่รองรับการทำงานกับเครื่อง CNC หลายประเภทและหลายรุ่นได้ดียิ่งขึ้น โดย สามารถเชื่อมต่อกับเครื่อง CNC รุ่นเก่าหรือที่มีฟังก์ชันที่แตกต่างกัน

#### บรรณานุกรม

(การควบคุมเครื่องCNC) https://images.app.goo.gl/cX4vJUK9C1yLphrH7 สืบค้าหาเมื่อ วันที่ 2 ธันวาคม ภาคผนวน

# ภาคผนวน ก

แบบเสนอขออนุมัติโครงานโปแรม Power Mill 2019

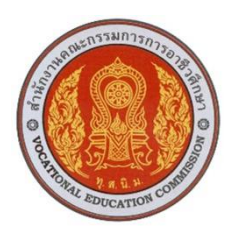

แบบเสนอโครงการ

### รหัสวิชา 30102-2054 ชื่อวิชา โครงงาน ภาคเรียนที่ 2 ปีการศึกษา 2567 ประเภท วิชาอุตสาหกรรม กลุ่มอาชีพ อุตสาหกรรมการผลิต สาขา วิชาเทคนิคการผลิต ระดับชั้น ปวส. ปีที่ 1 กลุ่ม 2

1. ชื่อโครงการ ชุดจำลองโปรแกรมคอมพิวเตอร์ช่วยในการผลิต ( Power Mill 2019 )

### 2. ผู้รับผิดชอบโครงการ

| 2.1นายภาณุวัฒน์  | ไชยชาญ  | รหัสนักศึกษา | 67301020002 |
|------------------|---------|--------------|-------------|
| 2.2 นายกษิดิ์เดช | สมบูรณ์ | รหัสนักศึกษา | 67301020019 |

### 3. ที่ปรึกษาโครงการ

3.1 นายวิวัฒน์ ฉายแก้ว
 3.2 นายเบญจภัทร วงค์โคกสูง

ครูที่ปรึกษาโครงการ ครูที่ปรึกษาโครงการร่วม

### 4. ครูผู้สอน

4.1 นายเบญจภัทร วงค์โคกสูง

### 5. ระยะเวลาการดำเนินงาน

สัปดาห์ที่ 1-15 ( 21 ตุลาคม 2567 – 31 มกราคม 2568 )

### 6. หลักการและเหตุผล

โปรเกรม Power Mill 2019 เป็นโปรแกรมคอมพิวเตอร์ CNC ที่สามารถออกแบบ 3 มิติ ที่ช่วยในการออกแบบที่มีประสิทธิภาพความแม่นยำสูงสำหรับการเรียนการสอนให้นักเรียนนักศึกษา มาก

ใช้งานกันอย่างแพร่หลายในหลากหลายภาคส่วนที่สำหรับการออกแบบ เช่น เครื่องมือ สถานที่ที่ ซับซ้อน วัตถุประสงค์ที่เกี่ยวข้องกับยานยนต์ โปรแกรมนี้ใช้เทคโนโลยีและกระบวนการที่ล้ำสมัยเพื่อให้ ได้กระบวน

การและสภาพแวดล้อมที่มีประสิทธิภาพและเชื่อถือได้ Power Mill 2019 เป็นชุดที่

โปรแกรมครบครันซึ่งรวมเอาคุณสมบัติที่ซับซ้อนสำหรับการสร้าง แก้ไข้ และปรับเปลี่ยนโมเดล 3 มิติโปรแกรมนี้ใช้ให้ส่วนต่อประสานผู้เรียนที่ใช้ใช้งานง่ายและตรงไปตรงมา

ดังนั้น สมาชิกกลุ่มมีแนวคิดน้ำตัวโปรแกรม Power Mill 2019 มาเพื่อศึกษา

#### 7. วัตถุประสงค์โครงการ

- 7.1 ลดเวลาโดยใช้เทคโนโลยีการวิเคราะห์และการปรับแต่งเส้นทางการตัดเฉือน
- 7.2 เพื่อให้พัฒนาทักษะการออกแบบ

### 8. ขอบเขตของโครงการ

- 8.1 เพื่อใช้ในการออกแบบชิ้นงาน 3 มิติ
- 8.2 เพื่อใช่การผลิตชิ้นงานขนาด 80×80×30 มิลลิเมตร

### 9. ผลที่คาดว่าจะได้รับ

9.1 สามารถเรียนรู้แล้วนำมาศึกษา

# 9.2 เพื่อออกแบบให้ผู้ออกแบบได้รู้แน้วโน้มจะเกิดขึ้นเพื่อตรวจสอบแก้ไข้ก่อนทำจริง

#### 10. วิธีดำเนินการ

|          |                                      |   | ตุลาคม |   |   | พฤศจิกายน |   |   | ธันวาคม |     |   |   | มกราคม |   |   |   |   |  |
|----------|--------------------------------------|---|--------|---|---|-----------|---|---|---------|-----|---|---|--------|---|---|---|---|--|
| ลำดับที่ | กิจกรรม                              |   | 2567   |   |   | 2567      |   |   |         | 256 | 7 |   | 2567   |   |   |   |   |  |
|          |                                      | 1 | 2      | 3 | 4 | 1         | 2 | 3 | 4       | 1   | 2 | 3 | 4      | 1 | 2 | 3 | 4 |  |
| 1.       | ขออนุมัติโครงการ                     |   |        |   |   |           |   |   |         |     |   |   |        |   |   |   |   |  |
| 2.       | ศึกษาค้นคว้าข้อมูล/<br>ออกแบบชิ้นงาน |   |        |   |   |           |   |   |         |     |   |   |        |   |   |   |   |  |
| 3.       | จัดหาวัสดุ อุปกรณ์                   |   |        |   |   |           |   |   |         |     |   |   |        |   |   |   |   |  |
| 4.       | ลงมือปฏิบัติงาน                      |   |        |   |   |           |   |   |         |     |   |   |        |   |   |   |   |  |
| 5.       | ทดลองใช้/เก็บข้อมูล                  |   |        |   |   |           |   |   |         |     |   |   |        |   |   |   |   |  |
| 6.       | นำเสนอ/รายงานผล                      |   |        |   |   |           |   |   |         |     |   |   |        |   |   |   |   |  |

#### 11. งบประมาณ

ค่าใช้จ่ายในการดำเนินงาน 2**,000** บาท

#### 12. สถานที่ดำเนินงาน

แผนกวิชาช่างกลโรงงาน วิทยาลัยการอาชีพสังขะ

23

ลงชื่อ.....ผู้เสนอโครงการ ( นายภาณุวัฒน์ ไชยชาญ ) นักศึกษาระดับ ปวส.

ลงชื่อ.....ผู้เสนอโครงการ ( นายกษิดิ์เดช สมบูรณ์ ) นักศึกษาระดับ ปวส.

ลงชื่อ.....ผู้เห็นชอบโครงการ

( นายเบญจภัทร วงค์โคกสูง ) ครูที่ปรึกษาโครงการ ลงชื่อ.....ผู้เห็นชอบโครงการ ( นายวิวัฒน์ ฉายแก้ว ) ครูที่ปรึกษาโครงการร่วม

ลงชื่อ.....ผู้เห็นชอบโครงการ

( นายเบญจภัทร วงค์โคกสูง ) ครูผู้สอน ลงชื่อ.....ผู้เห็นชอบโครงการ

( นายวิวัฒน์ ฉายแก้ว )

หัวหน้าแผนกวิชาช่างกลโรงงาน

ลงชื่อ.....ผู้เห็นชอบโครงการ ลงชื่อ.....ผู้เห็นชอบโครงการ

( นายเบญจภัทร วงค์โคกสูง ) หัวหน้างานพัฒนาหลักสูตรการเรียน การสอน ( นายปรีดี สมอ )

รองผู้อำนวยการฝ่ายวิชาการ

ลงชื่อ.....ผู้อนุมัติโครงการ

( นางแสงดาว ศรีจันทร์เวียง )

ผู้อำนวยการวิทยาลัยการอาชีพสังขะ

## ภาคผนวก ข อัพไฟล์โหลดโครงงาน

| ē =                      | 🛞 ระบบบริหารจัดเ | การฐานข้อมูล ก | 🤨 อัทโทลดใฟลวิชาโครมาน          | 🧿 อำเน็ตลดให่คริชาโครงงาน   | 🤨 อัทโพลตไฟล์ริชาโครงกน | 🧕 อังโลลดให้สวิชาโครงาน | × + ~ |        | - | ß | × |
|--------------------------|------------------|----------------|---------------------------------|-----------------------------|-------------------------|-------------------------|-------|--------|---|---|---|
| $\leftarrow \rightarrow$ | n C              | 🕕 sangkha      | aicec.ac.th/sangkha/uploadproje | ct.php                      |                         |                         | . 4   | 슈      | L | ß |   |
|                          |                  |                |                                 | สงรูปเล่                    | <b>อ</b> ้มโครงงาน      |                         |       |        |   |   |   |
|                          | ซื่อโครงกา       | 5:             | ชุดจำลองโปรแกรมคอมท             | ไวเตอร์ช่วยโนการผลิต (Power | Mill 2019)              |                         |       |        |   |   |   |
|                          | จัดทำโดย         | :              | นาย อารี แก้วกัลยา              |                             |                         |                         |       |        |   |   |   |
|                          | ปี พ.ศ. :        |                | 2567                            |                             |                         |                         |       | 3      | × |   |   |
|                          | ไฟส์อัพโทส       | ая :           |                                 |                             |                         |                         |       | Browse |   |   |   |
|                          |                  |                | อัพโหลดให่ส                     |                             |                         |                         |       |        |   |   |   |
|                          |                  |                |                                 |                             |                         |                         |       |        |   |   |   |
|                          |                  |                |                                 |                             |                         |                         |       |        |   |   |   |
|                          |                  |                |                                 |                             |                         |                         |       |        |   |   |   |
|                          |                  |                |                                 |                             |                         |                         |       |        |   |   |   |
|                          |                  |                |                                 |                             |                         |                         |       |        |   |   |   |

HI 🧧 🧮 🏦 😭 👰 👰 💶 🛛 ^ // 4 🐜 830 PM 🖏

| ภาคผนวก ข | อัพโฟล์โหลดโครงงาน |  |
|-----------|--------------------|--|

http://sangikhaicec.ac.th/sangikha/save\_upl.php

ประวัติผู้จัดทำ

### ประวัติผู้จัดทำโครงงาน

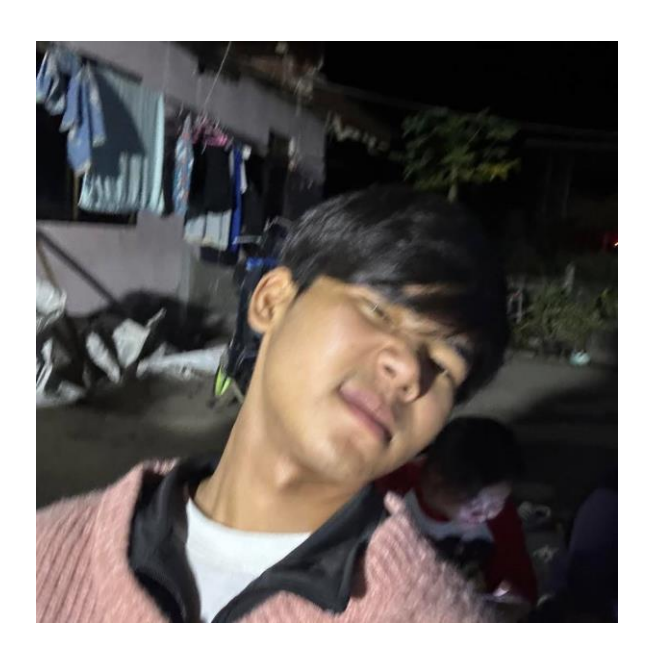

ชื่อโครงงาน: โปรแกรม Power Mill 2019 ชื่อ-นามสกุล: นายภาณุวัฒน์ ไชยชาญ หรัสปรระจำตัว: 67301020002 สาขาวิชา: เทคนิคการผลิต วันเดือนปีเกิด: 9 พฤศจิกายน 2548 ที่อยู่ที่สามารถติดต่อได้: 57/2 หมู่ที่ 16 บ. กะสัง ต. พระแก้ว อ.สัขะ จ. สุรินทร์ 32150 เบอร์โทรศัพท์มือถือ: 0967278054 ประวัติการศึกษา: จบการศึกษาระดับมัธยมศึกษาตอนต้นจากโรงเรียนบ้านกะสัง

### ประวัติผู้จัดทำโครงงาน

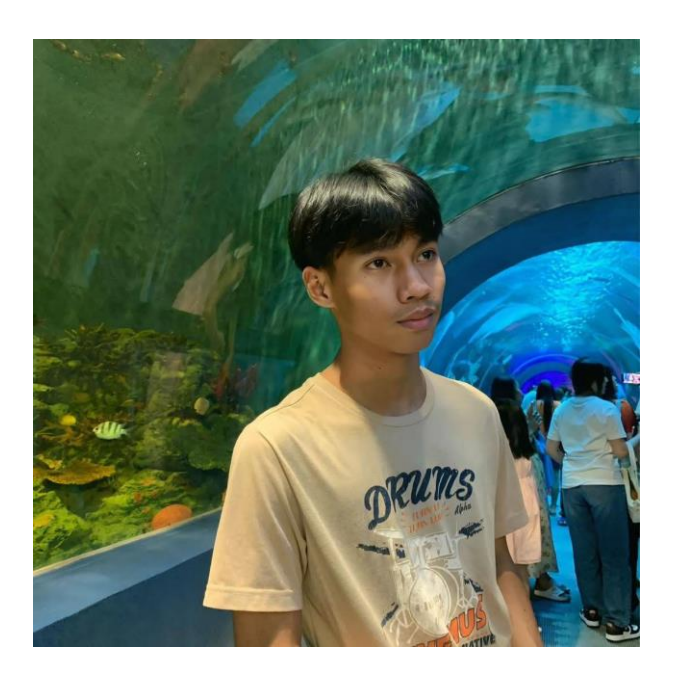

ชื่อโครงงาน: โปรแกรม Power Mill 2019 ชื่อ-นามสกุล: นายกษิดิ์เดช สมบูรณ์ หรัสปรระจำตัว: 67301020019 สาขาวิชา: เทคนิคการผลิต วันเดือนปีเกิด: 17 มิถุนายน 2548 ที่อยู่ที่สามารถติดต่อได้: 46 หมู่ที่ 8 บ. ภุมิขนุน ต.ดม อ. สัขะ จ. สุรินทร์ 32150 เบอร์โทรศัพท์มือถือ: 0624731413 ประวัติการศึกษา:จบการศึกษาระดับมัธยมศึกษาตอนต้นจากโรงเรียนศาลามัคคี